## Membuat Tabel Nilai Kritik Sebaran t, r Dan f Dengan Excel

### MEMBUAT TABEL T

Langkah-langkahnya:

- 1 Isikan taraf kepercayaan 95% pada sel B1 =0,05 (yaitu nilai taraf nyata) dan D1 = 0,01;
- 2 Mulai dari sel A3 tuliskan nilai df, yaitu dari angka 1, 2, 3, ... N (N adalah banyak item);
- 3 Pada sel B3 ketik =tinv(probability\*2;df) atau bila dituliskan =tinv(B1\*2;A3) dan enter;

|             | ,                                                                                              |                       | ~          |                                                                                      |
|-------------|------------------------------------------------------------------------------------------------|-----------------------|------------|--------------------------------------------------------------------------------------|
| SUM         | <del>-</del> (*                                                                                | × √ f <sub>×</sub> =T | INV(B1*2;A | 3)                                                                                   |
| A           | В                                                                                              | С                     | D          |                                                                                      |
| Taraf Nyata | 0,05                                                                                           | Taraf Nyata           | 0,01       |                                                                                      |
| df          |                                                                                                |                       |            |                                                                                      |
| 1           | =TINV(B1*                                                                                      | *2;A3)                |            |                                                                                      |
| 2           |                                                                                                |                       |            |                                                                                      |
| 3           |                                                                                                |                       |            |                                                                                      |
| 4           |                                                                                                |                       |            |                                                                                      |
| 5           |                                                                                                |                       |            |                                                                                      |
| 6           |                                                                                                |                       |            |                                                                                      |
| 7           |                                                                                                |                       |            |                                                                                      |
| 8           |                                                                                                |                       |            |                                                                                      |
| 9           |                                                                                                |                       |            |                                                                                      |
| 10          |                                                                                                |                       |            |                                                                                      |
|             | SUM<br>A<br>Taraf Nyata<br>df<br>1<br>2<br>3<br>4<br>4<br>5<br>6<br>6<br>7<br>7<br>8<br>9<br>9 | SUM                   | SUM        | SUM  X  fx  =TINV(B1*2;A    A  B  C  D    Taraf Nyata  0,05  Taraf Nyata  0,01    df |

4 Jika, ingin dilanjutkan sampai df 10, maka tidak perlu di ketik rumus lagi tetapi perlu di tambahkan tanda mutlak, =tinv(\$B\$1\*2;A3). Kemudian tarik kotak kecil ke bawah dengan krusor tekan klik kiri dan di tahan hingga df=10 (sel A12). Lakukan hal yang sama dengan mencari nilai t (0,01).

|                              | 2  | Ų           |          |             |          |   |
|------------------------------|----|-------------|----------|-------------|----------|---|
|                              |    | A15         | - (      | $f_{x}$     |          |   |
|                              |    | А           | В        | С           | D        | E |
|                              | 1  | Taraf Nyata | 0,05     | Taraf Nyata | 0,01     |   |
|                              | 2  | df          |          |             |          |   |
| 5 Hacilava conorti harilauti | 3  | 1           | 6,313752 |             | 31,82052 |   |
| 5 Hasiniya seperu berikut.   | 4  | 2           | 2,919986 |             | 6,964557 |   |
|                              | 5  | 3           | 2,353363 |             | 4,540703 |   |
|                              | 6  | 4           | 2,131847 |             | 3,746947 |   |
|                              | 7  | 5           | 2,015048 |             | 3,36493  |   |
|                              | 8  | 6           | 1,94318  |             | 3,142668 |   |
|                              | 9  | 7           | 1,894579 |             | 2,997952 |   |
|                              | 10 | 8           | 1,859548 |             | 2,896459 |   |
|                              | 11 | 9           | 1,833113 |             | 2,821438 |   |
|                              | 12 | 10          | 1,812461 |             | 2,763769 |   |
|                              | 13 | dst         |          |             |          |   |

1 6,313752

Atau bila tidak ingin membuat tabel misal, nilai kritik sebaran t 0,05 dengan derajat bebas (db) = 100, maka cukup di tulis di excel; =TINV(0,05\*2;100) tekan enter, hasilnya <u>1,6602</u>

#### MEMBUAT TABEL r

Setelah nilai t di dapat maka dalam membuat tabel r diperlukan nilai t tersebut, namun untuk mencari nilai r pada taraf signifikansi(nyata) 5% (r0,05) pada nilai t di excel dengan taraf nyata = 2,5%(t0,05/2) dan nilai r pada taraf signifikansi(nyata) 1% pada nilai t di excel dengan taraf nyata = 0,5% (t0,01/2) dimana rumus r (product moment), sebagai berikut:  $r = \frac{t}{\sqrt{1-r^2}}$ 

| $\sqrt{df}$ | $+t^2$ |  |
|-------------|--------|--|
|             |        |  |

|    |       |        |     | Tabel | r        |            |              |       |  |
|----|-------|--------|-----|-------|----------|------------|--------------|-------|--|
| N  | Tara  | Signif |     | Tara  | f Signif | T          | Taraf Signif |       |  |
|    | 5%    | 1%     | ר ר | 5%    | 1%       | <b>⊓</b> ∾ | 5%           | 1%    |  |
| 3  | 0,997 | 0,999  | 27  | D,381 | 0,487    | 55         | 0,266        | 0,345 |  |
| 4  | 0,950 | 0,990  | 28  | 0,374 | 0,478    | 60         | 0,254        | 0,330 |  |
| 5  | 0,878 | 0,959  | 29  | 0,387 | 0,470    | 65         | 0,244        | 0,317 |  |
| 3  | 0,811 | 0,917  | 30  | 0,361 | 0,463    | 70         | 0,235        | 0,306 |  |
| 7  | 0,754 | 0,874  | 31  | 0,355 | 0,456    | 75         | 0,227        | 0,296 |  |
| 8  | 0,707 | 0,834  | 32  | 0,349 | 0,449    | 80         | 0,220        | 0,286 |  |
| ð  | 0,668 | 0,798  | 33  | 0,344 | 0,442    | 85         | 0,213        | 0,278 |  |
| 10 | 0,632 | 0,765  | 34  | 0,339 | 0,436    | 90         | 0,207        | 0,270 |  |
| 11 | 0,602 | 0,735  | 35  | 0,334 | 0,430    | 95         | 0,202        | 0,263 |  |
| 2  | 0,576 | 0,708  | 38  | 0,329 | 0,424    | 100        | 0,195        | 0,256 |  |
| 3  | 0,553 | 0,684  | 37  | 0,325 | 0,418    | 125        | 0,176        | 0,230 |  |
| 4  | 0,532 | 0,661  | 38  | 0,320 | 0,413    | 150        | 0,159        | 0,210 |  |
| 5  | 0,514 | 0.641  | 39  | 0,316 | 0,408    | 175        | 0,148        | 0,494 |  |
| 6  | 0,497 | 0,623  | 40  | 0,312 | 0,403    | 200        | 0.138        | 0,181 |  |
| 7  | 0,482 | 0,606  | 41  | 0,308 | 0,398    | 300        | 0,113        | 0,148 |  |
| 8  | 0,468 | 0,590  | 42  | 0,304 | 0,393    | 400        | 0,098        | 0,128 |  |
| 9  | 0,456 | 0,575  | 43  | 0.301 | 0,389    | 500        | 0,088        | 0,115 |  |
| 20 | 0444  | 0,561  | 44  | 0,297 | 0,384    | 600        | 0,080        | 0,105 |  |
| tt | 0,433 | 0,549  | 45  | 0,294 | 0,380    | 700        | 0,074        | 0,097 |  |
| 22 | 0,423 | 0,537  | 46  | 0,291 | 0,378    | 800        | 0,070        | 0,091 |  |
| з  | 0,413 | 0,526  | 47  | 0,288 | 0,372    | 900        | 0,065        | 0,086 |  |
| 4  | 0,404 | 0,515  | 48  | 0,284 | 0,368    | 1000       | 0,062        | 0,081 |  |
| !5 | 0,396 | 0,505  | 49  | 0,281 | 0,364    |            |              |       |  |
| 6  | 0,388 | 0,496  | 50  | 0,279 | 0,361    | 1          |              |       |  |

Sumber: Sugiyono (1999). Metode Penelitian Bisnis, Bandung: Alfabeta

Langkah-langkahnya:

1 Pada sel B3 tuliskan formula ini =tinv(\$B\$1;(A3-2)) A3-2 adalah df-2, degree of freedom dikurang 2. Pada uji coba pertama kali, A3 tidak dikurangi 2, hasilnya tidak sama dengan Tabel r dalam buku teks (Lihat Tabel r di atas), nilai r pada N = 1 (pada uji coba pertama) = r (tabel dalam buku teks) pada N = 3, karena itulah pada rumus di sel B3 pada rumus (A3 - 2).

|    | SUM         | (*          | × ✓ f <sub>x</sub> =T | INV(\$B\$1;( | A3-2))  |  |
|----|-------------|-------------|-----------------------|--------------|---------|--|
|    | А           | В           | С                     | D            | E       |  |
| 1  | Taraf Nyata | 0,05        | Taraf Nyata           | 0,01         |         |  |
| 2  | df          | t(0,05/2)   | r (0,05)              | t(0,01/2)    | r(0,01) |  |
| 3  | 1           | =TINV(\$B\$ | 51;(A3-2))            |              |         |  |
| 4  | 2           | TINV(prol   | bability; deg_free    | edom)        |         |  |
| 5  | 3           |             |                       |              |         |  |
| 6  | 4           |             |                       |              |         |  |
| 7  | 5           |             |                       |              |         |  |
| 8  | 6           |             |                       |              |         |  |
| 9  | 7           |             |                       |              |         |  |
| 10 | 8           |             |                       |              |         |  |
| 11 | 9           |             |                       |              |         |  |
| 12 | 10          |             |                       |              |         |  |
| 13 | dst         |             |                       |              |         |  |
| 14 |             |             |                       |              |         |  |

|    | SUM         | - (*      | $\times \checkmark f_x = (1$ | B3/(SQRT((              | A3-2)+(A3 | ^2)))) |
|----|-------------|-----------|------------------------------|-------------------------|-----------|--------|
|    | А           | В         | С                            | D                       | E         | F      |
| 1  | Taraf Nyata | 0,05      | Taraf Nyata                  | 0,01                    |           |        |
| 2  | df          | t(0,05/2) | r (0,05)                     | t(0,01/2)               | r(0,01)   |        |
| 3  | 1           | #NUM!     | =(B3/(SQRT((                 | A3-2)+(A3^              | 2))))     |        |
| 4  | 2           | #NUM!     | SQRT(n                       | umber) <mark>N</mark> ! |           |        |
| 5  | 3           | 12,7062   |                              | 63,65674                |           |        |
| 6  | 4           | 4,302653  |                              | 9,924843                |           |        |
| 7  | 5           | 3,182446  |                              | 5,840909                |           |        |
| 8  | 6           | 2,776445  |                              | 4,604095                |           |        |
| 9  | 7           | 2,570582  |                              | 4,032143                |           |        |
| 10 | 8           | 2,446912  |                              | 3,707428                |           |        |
| 11 | 9           | 2,364624  |                              | 3,499483                |           |        |
| 12 | 10          | 2,306004  |                              | 3,355387                |           |        |
| 13 | dst         |           |                              |                         |           |        |

2 Selanjutnya tuliskan formula ==(B3/(SQRT((A4-2)+B3^2))), dan r untuk setiap N yang didapat.

- 3 Atur banyak angka dibelakang koma, sesuai kebutuhan Anda (tiga atau empat angka di belakang koma)
- 4 Karena nilai r untuk df = 1 dan 2, tidak terdefinisi, abaikan nilai-nilai tersebut. Tabel dapat digunakan mulai dari df = 3.
- 5 Lakukan hal yang sama untuk nilai taraf nyata lain, misalnya taraf nyata 1%. Hasil sebagai berikut:

|    | А           |    | В         | С           | D         | E        | F |
|----|-------------|----|-----------|-------------|-----------|----------|---|
| 1  | Taraf Nyata |    | 0,05      | Taraf Nyata | 0,01      |          |   |
| 2  | df          |    | t(0,05/2) | r (0,05)    | t(0,01/2) | r(0,01)  |   |
| 3  |             | 1  | #NUM!     | #NUM!       | #NUM!     | #NUM!    |   |
| 4  |             | 2  | #NUM!     | #NUM!       | #NUM!     | #NUM!    |   |
| 5  |             | 3  | 12,7062   | 0,996917334 | 63,65674  | 0,999877 |   |
| 6  |             | 4  | 4,302653  | 0,95000000  | 9,924843  | 0,990000 |   |
| 7  |             | 5  | 3,182446  | 0,878339448 | 5,840909  | 0,958735 |   |
| 8  |             | 6  | 2,776445  | 0,811401352 | 4,604095  | 0,917200 |   |
| 9  |             | 7  | 2,570582  | 0,754492234 | 4,032143  | 0,874526 |   |
| 10 |             | 8  | 2,446912  | 0,706734400 | 3,707428  | 0,834342 |   |
| 11 |             | 9  | 2,364624  | 0,666383605 | 3,499483  | 0,797681 |   |
| 12 |             | 10 | 2,306004  | 0,631896864 | 3,355387  | 0,764592 |   |
| 13 | dst         |    |           |             |           |          |   |
|    |             |    |           |             |           |          |   |

Atau bila tidak ingin membuat tabel misal, nilai kritik sebaran r taraf signifikansi 5%(0,05) dengan N = 100, maka cukup di tulis di excel; =((TINV(0,05;(100-2)))/(SQRT((100-2)+((TINV(0,05;(100-2)))^2)))) tekan enter, hasilnya 0.1966

### MEMBUAT TABEL F

Langkah-langkahnya:

1 Mulai dari sel B2 tuliskan nilai df1, yaitu dari angka 1, 2, 3, ... N (N adalah banyak item) ke samping kanan dan dari sel A3 tuliskan nilai df2, yaitu dari angka 1, 2, 3, ... N (N adalah banyak item) ke bawah, seperti contoh di bawah;

|    | ٨   | D | C  | D   | E | E | C   |
|----|-----|---|----|-----|---|---|-----|
|    | A   | D | L. | U   | C | F | G   |
| 1  | df2 |   |    | df1 |   |   |     |
| 2  | 012 | 1 | 2  | 3   | 4 | 5 | dst |
| 3  | 1   |   |    |     |   |   |     |
| 4  | 2   |   |    |     |   |   |     |
| 5  | 3   |   |    |     |   |   |     |
| 6  | 4   |   |    |     |   |   |     |
| 7  | 5   |   |    |     |   |   |     |
| 8  | 6   |   |    |     |   |   |     |
| 9  | 7   |   |    |     |   |   |     |
| 10 | 8   |   |    |     |   |   |     |
| 11 | 9   |   |    |     |   |   |     |
| 12 | 10  |   |    |     |   |   |     |
| 13 | dst |   |    |     |   |   |     |
| 1/ |     |   |    |     |   | - |     |

2 Pada sel B3 ketik =finv(probability;df1;df2) atau bila dituliskan =finv(0,05;B2;A3) dan enter. Lakukan hal yang sama pada sel C3, D4, dst.,

|   |    | SUM | (0         | $X \checkmark f_x$     | =finv(0,05;B2  | ;A3)     |   |     |
|---|----|-----|------------|------------------------|----------------|----------|---|-----|
|   |    | А   | В          | С                      | D              | E        | F | G   |
|   | 1  | dfo |            |                        | df1            |          |   |     |
|   | 2  | uiz | 1          | 2                      | 3              | 4        | 5 | dst |
|   | 3  | 1   | =finv(0,05 | ; <mark>B</mark> 2;A3) |                |          |   |     |
|   | 4  | 2   | FINV(prol  | bability; deg_f        | reedom1; deg_f | reedom2) |   |     |
|   | 5  | 3   |            |                        |                |          |   |     |
|   | 6  | 4   |            |                        |                |          |   |     |
|   | 7  | 5   |            |                        |                |          |   |     |
|   | 8  | 6   |            |                        |                |          |   |     |
|   | 9  | 7   |            |                        |                |          |   |     |
|   | 10 | 8   |            |                        |                |          |   |     |
| > | 11 | 9   |            |                        |                |          |   |     |
|   | 12 | 10  |            |                        |                |          |   |     |
|   | 13 | dst |            |                        |                |          |   |     |
|   |    |     |            |                        |                |          |   |     |

# 3 Hasilnya seperti berikut:

|    | А   | В       | С       | D       | E       | F       | G   |  |
|----|-----|---------|---------|---------|---------|---------|-----|--|
| 1  | dfo |         |         | df1     | df1     |         |     |  |
| 2  | uiz | 1       | 2       | 3       | 4       | 5       | dst |  |
| 3  | 1   | 161,448 | 199,500 | 215,707 | 224,583 | 230,162 |     |  |
| 4  | 2   | 18,513  | 19,000  | 19,164  | 19,247  | 19,296  |     |  |
| 5  | 3   | 10,128  | 9,552   | 9,277   | 9,117   | 9,013   |     |  |
| 6  | 4   | 7,709   | 6,944   | 6,591   | 6,388   | 6,256   |     |  |
| 7  | 5   | 6,608   | 5,786   | 5,409   | 5,192   | 5,050   |     |  |
| 8  | 6   | 5,987   | 5,143   | 4,757   | 4,534   | 4,387   |     |  |
| 9  | 7   | 5,591   | 4,737   | 4,347   | 4,120   | 3,972   |     |  |
| 10 | 8   | 5,318   | 4,459   | 4,066   | 3,838   | 3,687   |     |  |
| 11 | 9   | 5,117   | 4,256   | 3,863   | 3,633   | 3,482   |     |  |
| 12 | 10  | 4,965   | 4,103   | 3,708   | 3,478   | 3,326   |     |  |
| 13 | dst |         |         |         |         |         |     |  |
| 14 |     |         |         |         |         |         |     |  |

Atau bila tidak ingin membuat tabel misal, nilai kritik sebaran F dengan probability 0,05 dengan derajat bebas 1 (db1) = 50 dan derajat bebas 2 (db2) = 75, maka cukup ditulis di excel; =finv(0,05;50;75) tekan enter, hasilnya 1,5183

SEMOGA BERMANFAAT.....BANYAK-BANYAKLAH LATIHAN INSYA ALLAH BERHASIL..

GUNTUR NURCAHYANTO, ST